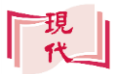

現代教育研究社 小學電腦科

# 平板電腦應用

1. 平板電腦的應用

現時主流的平板電腦系統分為:

1. iOS

- 2. Android
- A. Y
  Y
  Y
  Y
  Y
  Y
  Y
  Y
  Y
  Y
  Y
  Y
  Y
  Y
  Y
  Y
  Y
  Y
  Y
  Y
  Y
  Y
  Y
  Y
  Y
  Y
  Y
  Y
  Y
  Y
  Y
  Y
  Y
  Y
  Y
  Y
  Y
  Y
  Y
  Y
  Y
  Y
  Y
  Y
  Y
  Y
  Y
  Y
  Y
  Y
  Y
  Y
  Y
  Y
  Y
  Y
  Y
  Y
  Y
  Y
  Y
  Y
  Y
  Y
  Y
  Y
  Y
  Y
  Y
  Y
  Y
  Y
  Y
  Y
  Y
  Y
  Y
  Y
  Y
  Y
  Y
  Y
  Y
  Y
  Y
  Y
  Y
  Y
  Y
  Y
  Y
  Y
  Y
  Y
  Y
  Y
  Y
  Y
  Y
  Y
  Y
  Y
  Y
  Y
  Y
  Y
  Y
  Y
  Y
  Y
  Y
  Y
  Y
  Y
  Y
  Y
  Y
  Y
  Y
  Y
  Y
  Y
  Y
  Y
  Y
  Y
  Y
  Y
  Y
  Y
  Y
  Y
  Y
  Y
  Y
  Y

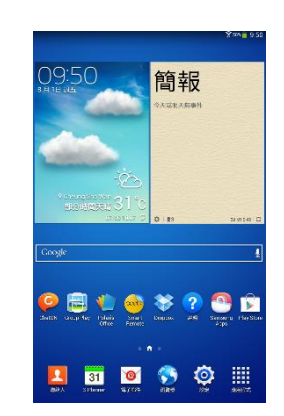

3. Windows

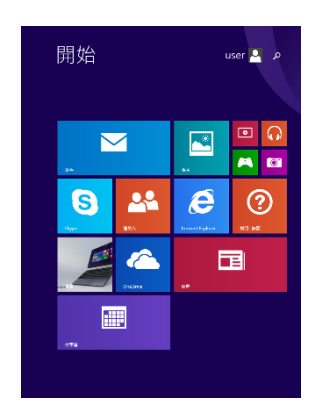

不同的平板電腦系統,其功能大致相同。常見的平板電腦應用 包括:

1. 瀏覽網站

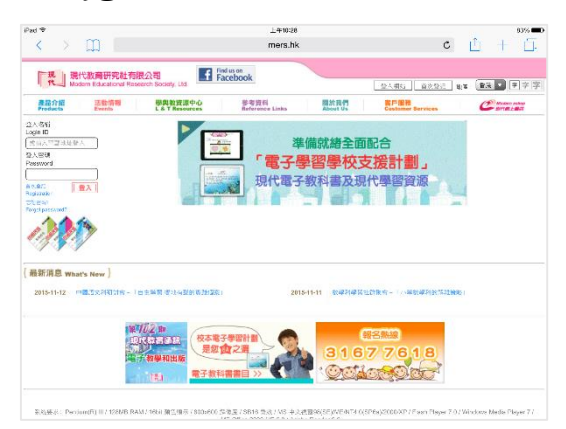

2. 拍攝照片或影片

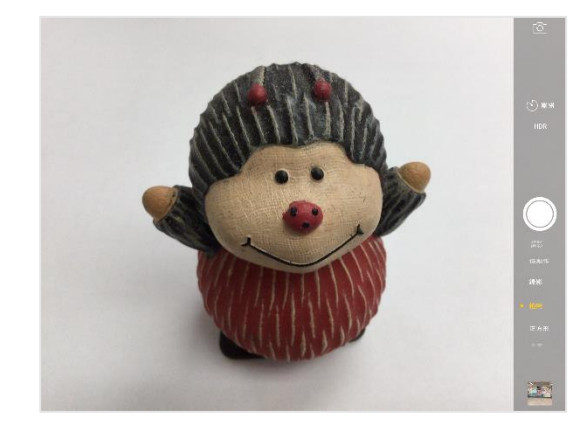

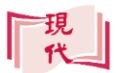

3. 聽音樂或看電影

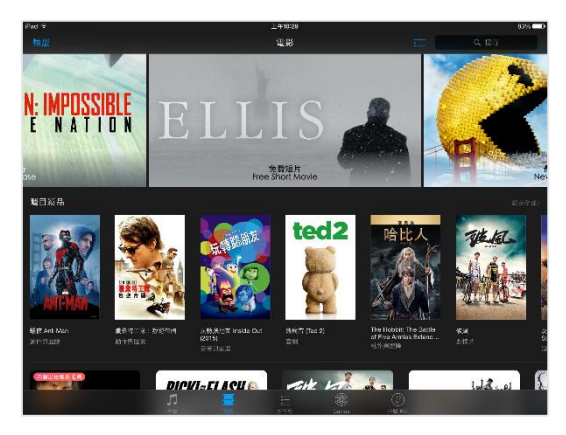

4. 玩遊戲

| <              | 2048   |   | ■× C <sup>4</sup> See Code |                                                                                                    |
|----------------|--------|---|----------------------------|----------------------------------------------------------------------------------------------------|
| How to Play? 🔻 | Score: | 0 |                            |                                                                                                    |
|                |        | 2 |                            |                                                                                                    |
|                |        |   |                            |                                                                                                    |
|                |        |   |                            |                                                                                                    |
|                |        |   |                            |                                                                                                    |
|                |        |   |                            | Hopscotch 2048 Remake by t1                                                                        |
|                |        |   |                            | Credits to original 2048 game (by<br>Gabriele Cirulli) and 2048 App<br>Store version (by Ketchapp) |

5. 閱讀電子書

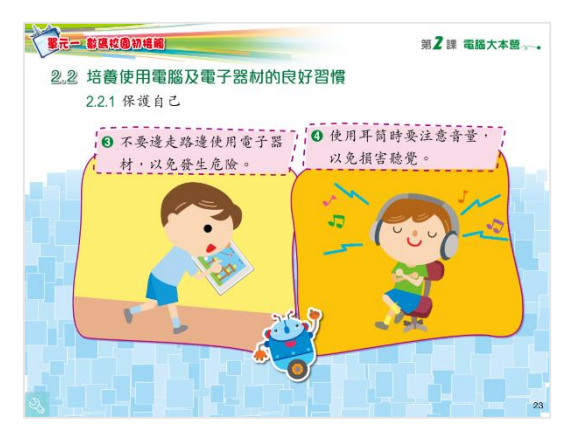

6. 接收及發送電子郵件

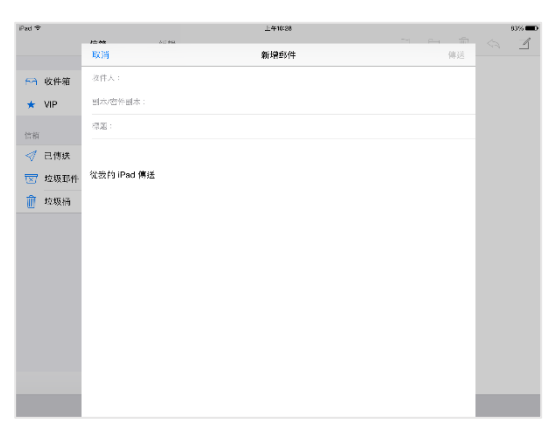

2. 平板電腦的基本按鈕和接口

平板電腦頂部的按鈕和接口主要有:

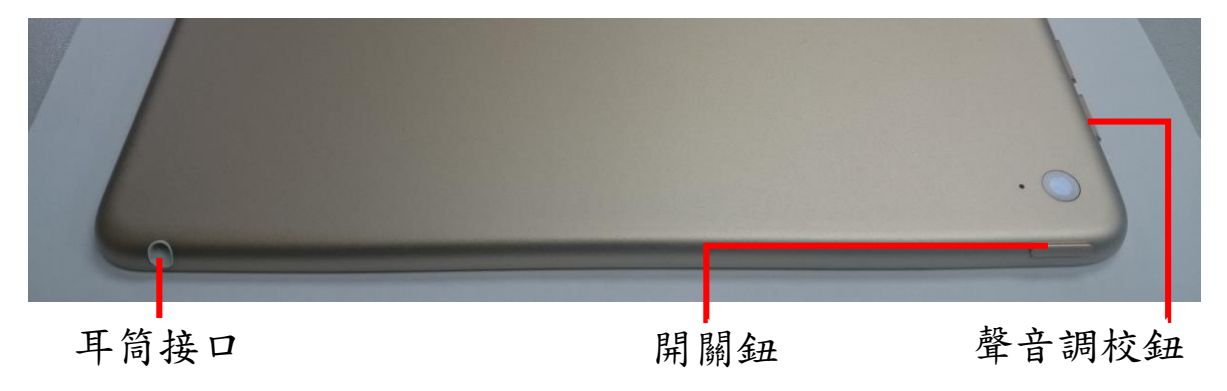

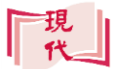

平板電腦底部的接口有:

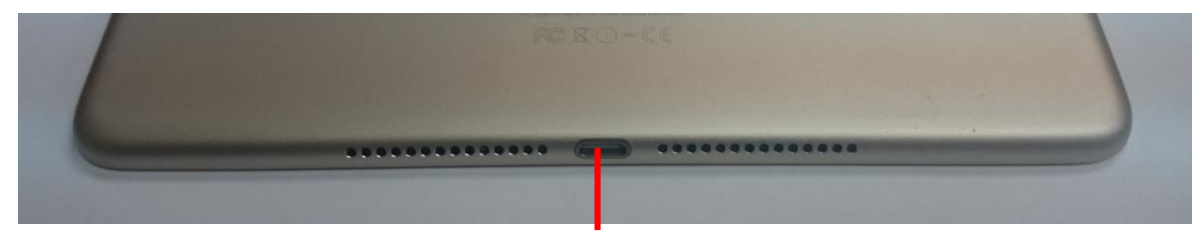

充電及連接電腦接口

平板電腦正面的按鈕有:

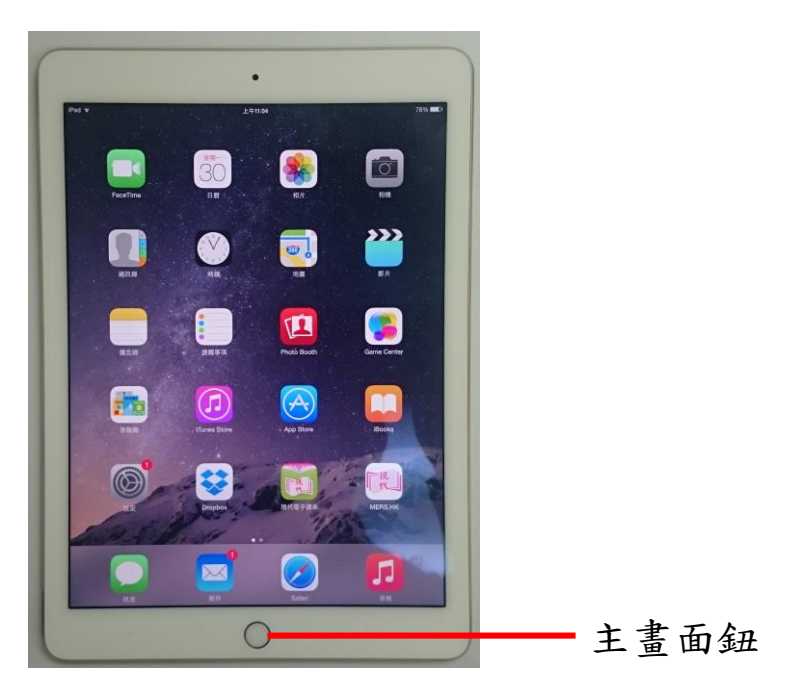

## 3. 開啟平板電腦

A. 要開啟關機中的平板電腦,可按住頂部的開闢鈕數秒,然後 等待數十秒,讓系統啟動。

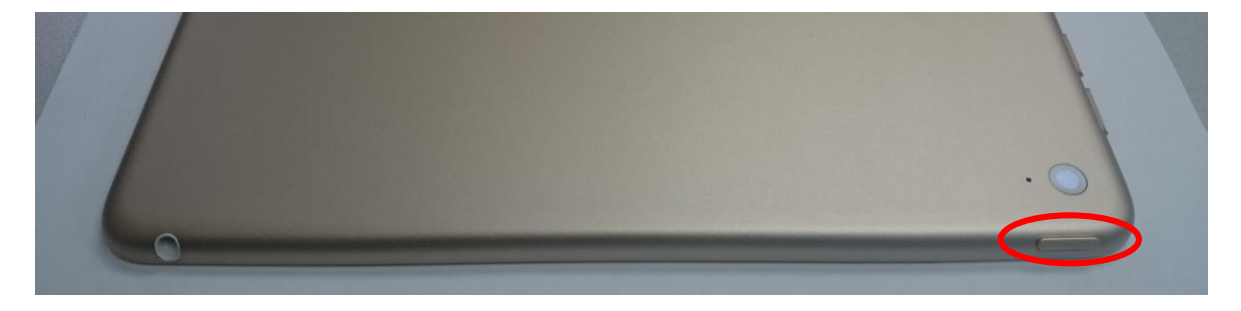

現代

B.要開啟休眠中的平板電腦,可按一下開開鈕,或按一下主畫 面鈕,便可立即啟動螢幕。休眠中的平板電腦,系統並沒有 停止運作,只是關閉了螢幕以即省電源。

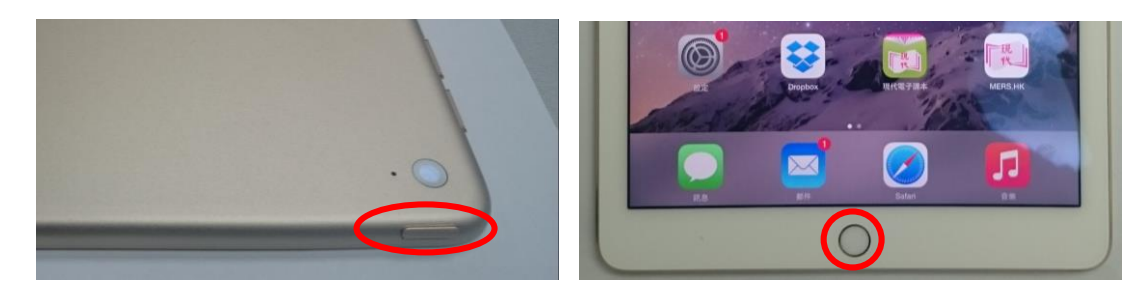

### 4. 鎖定平板電腦

只要關閉螢幕,平板電腦便會自動鎖定。要進行解鎖,主要有 以下兩種方法:

1. 滑動

2. 輸入密碼

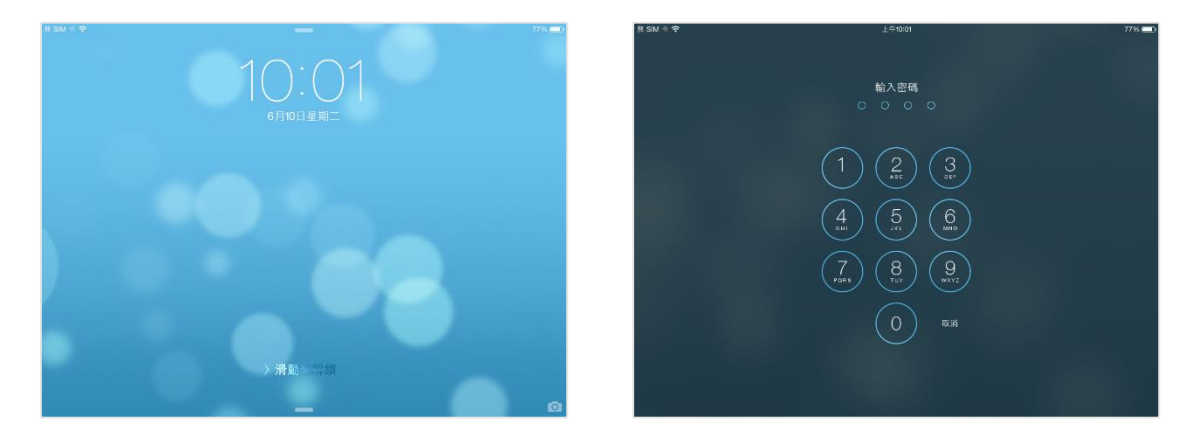

鎖定平板電腦的好處:

- 1. 避免無意間改變平板電腦的設定或刪除裏面的資料。
- 2. 防止個人資料輕易外泄。

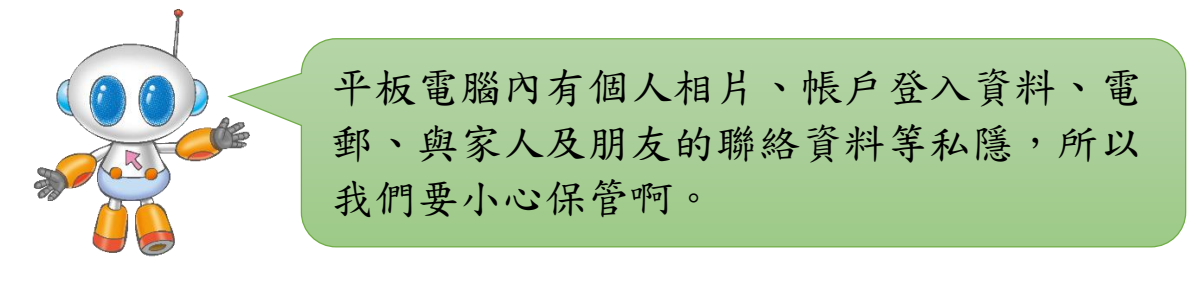

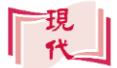

## 5. 開啟應用程式

- 開啟平板電腦後,檢視主畫面上是否有想要開啟的應用程式。
- 如果沒有,可用手指在螢幕上向左撥動畫面,頁面會移至下 一頁,繼續檢視。
- 3. 按螢幕上的圖示,便能開啟應用程式。

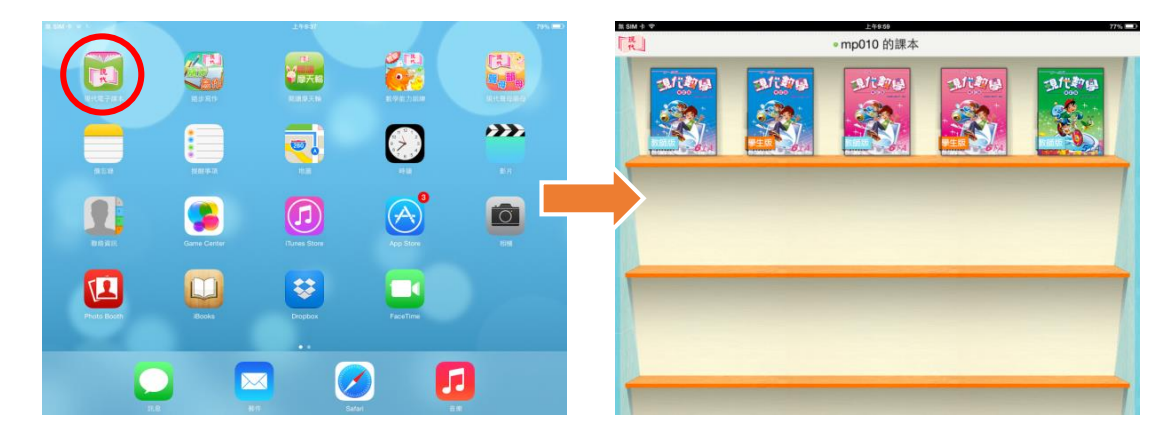

6. 使用平板電腦拍攝照片或影片

A. 拍攝照片

1. 按相機應用程式。

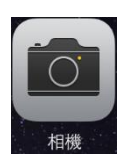

2. 把螢幕中央對正拍攝對象,然後按拍照鈕。

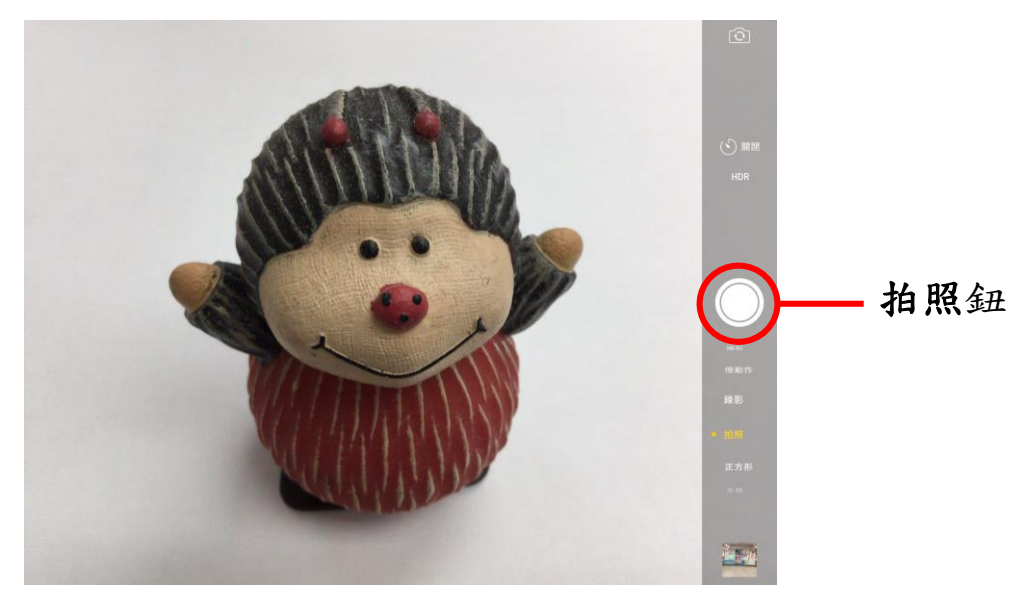

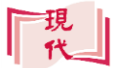

- B. 拍攝影片
  - 1. 按相機應用程式。
  - 2. 把相機模式切換至錄影。

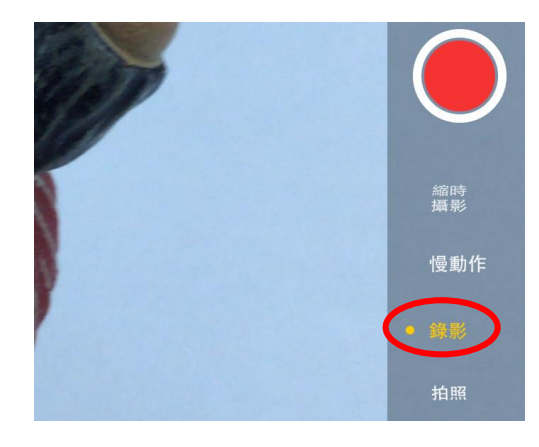

3. 按錄影鈕開始錄影,要停止錄影,可再按一次錄影鈕。

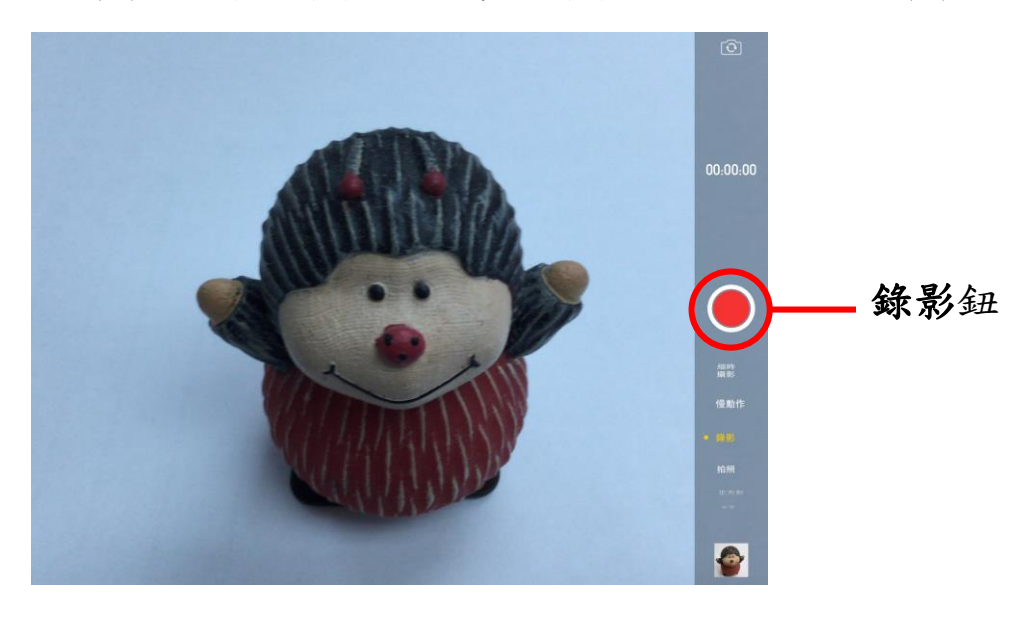

#### C. 檢視已拍攝的照片及影片

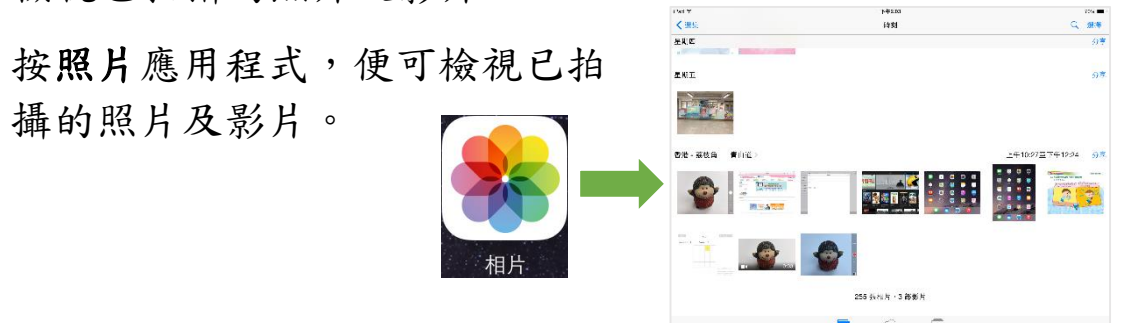

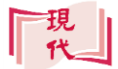

- 7. 在平板電腦輸入文字
  - A. 輸入英文
    - 1. 點選可填入文字的欄位。

| [景] 現代小學 | Mosern G                                                | 2015-11-30            |
|----------|---------------------------------------------------------|-----------------------|
| 用戶名者:    | 用戶密碼:                                                   | 登入 忘記座碼               |
|          |                                                         | Modern Com            |
|          |                                                         | 現代小學                  |
|          | 了了 <sup>了,</sup> 是一种最大的 Copyright & 現代銀石電気社有限公司,現代銀石處送林 | 8648245 8 <b>4769</b> |
|          |                                                         |                       |
|          |                                                         |                       |

 虚擬鍵盤便會自動顯示,直接在虛擬鍵盤上點選要輸入的 英文字母,便可輸入英文字。

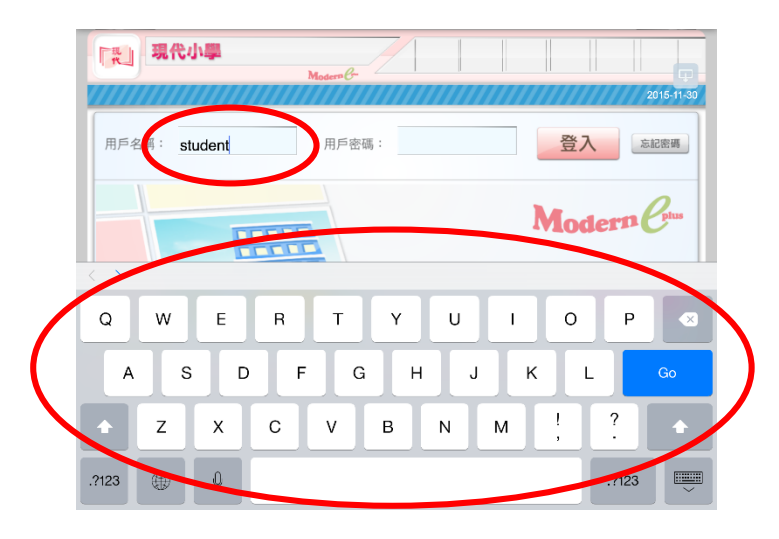

- B. 輸入數字及標點符號
  - 1. 按<sup>2123</sup> 鈕,虛擬鍵盤便會切換成數字 及標點符號輸入模式。

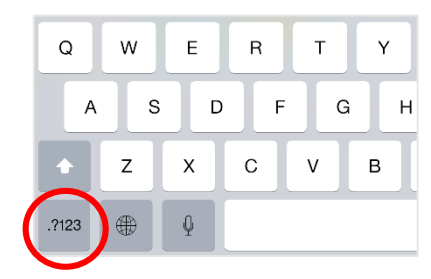

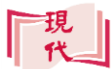

2. 直接在虛擬鍵盤上點選要輸入的數字或標點符號便可。

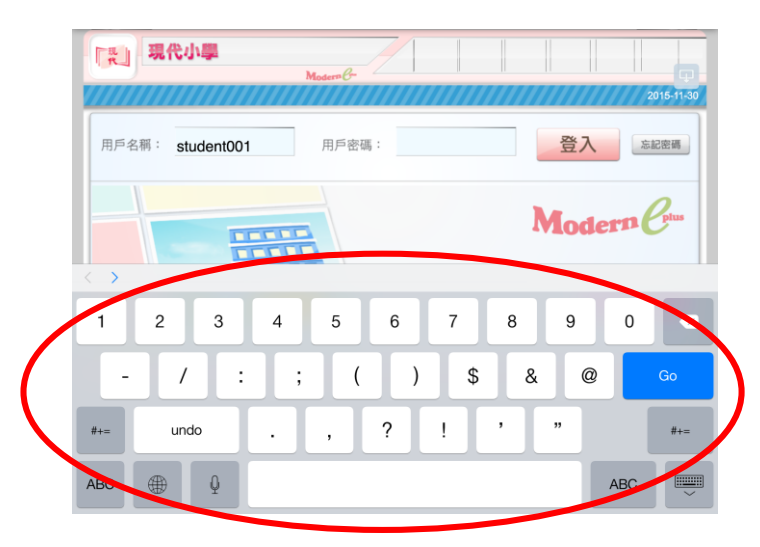

C. 輸入中文

 按住 ● 鈕不放,在出現的選 單中點選繁體手寫。虛擬鍵 盤便會切換成中文手寫輸模 式。

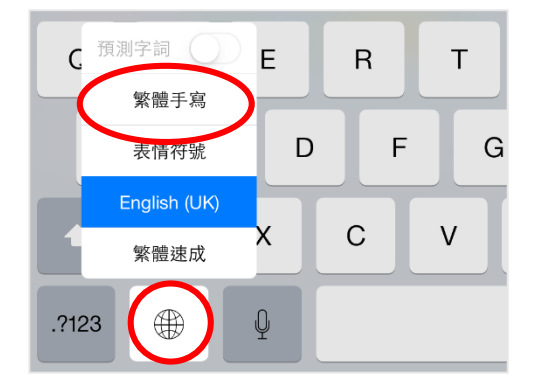

 在虛擬鍵盤上手寫出要輸入的中文字,文字會自動輸入到 文字欄位中,如輸入的文字不正確,可在上方的候選字中 重新點選。

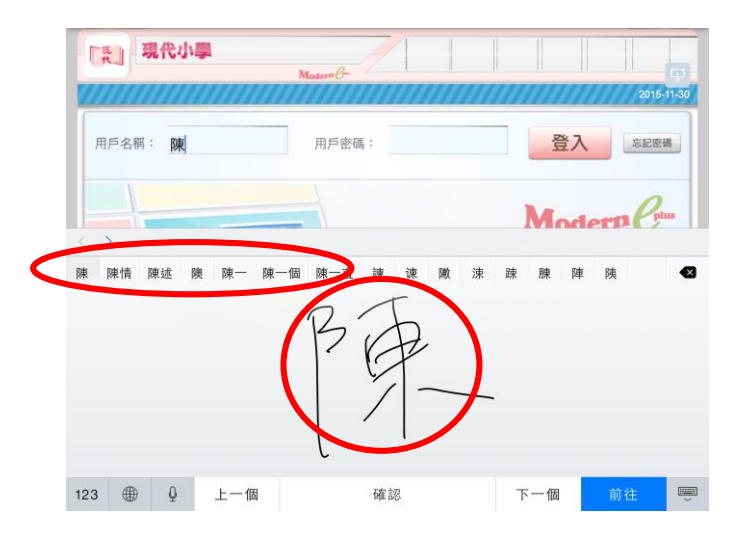

現代

- 8. 安全使用平板電腦
  - A.使用平板電腦的正確坐姿
    - 1. 腰背挺直地坐在椅子上。
    - 平板電腦應以45度安放在桌面 上,並以支架支撐。

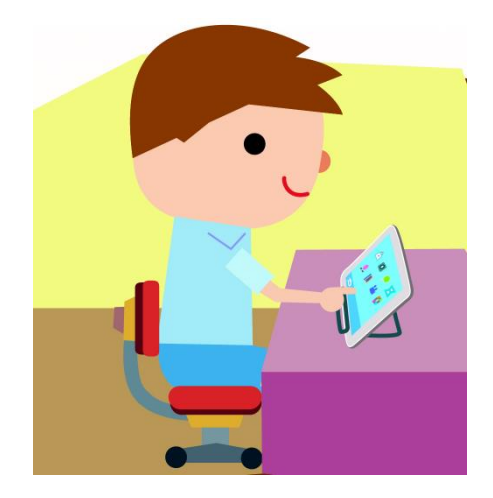

- B.使用平板電腦要注意的事項
  - 如要攜帶平板電腦,應把 2.使用平板電腦時不應飲食 平板電腦放在書包內

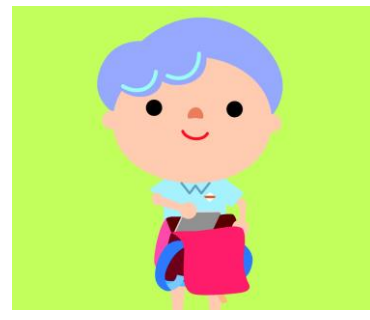

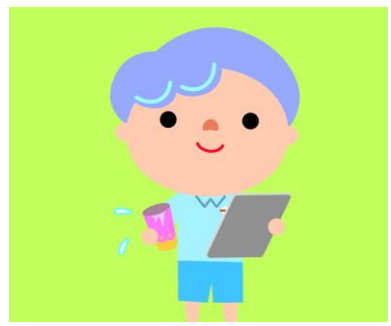

如沒有地方放置平板電腦
 應在有充足光線的環境下使
 應以雙手緊握平板電腦
 用平板電腦

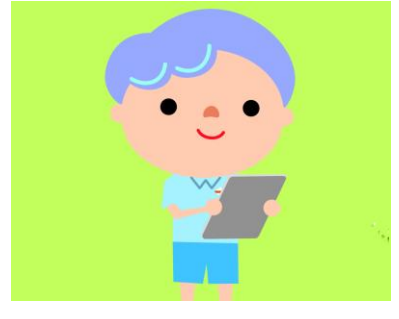

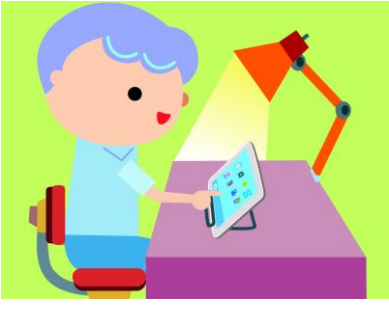